# Inštalácia a konfigurácia pre staršie verzie D2000

()

Táto kapitola obahuje postup inštalácie SmartWeb aplikácie relevantný pre D2000 do verzie 12.0.61 vrátane, kedy sa pre Smart Web nasadzoval s aplikaným serverom Wildfly AS.

- Inštalácia na Windows OS
  - Inštalácia JRE 1.8
  - Inštalácia Wildfly AS a SmartWeb aplikácie
- Inštalácia na Linux OS (Úbuntu)
  - Inštalácia JRE 1.8
  - Inštalácia Wildfly AS a SmartWeb aplikácie
  - Použitie portov 80/443 pre Wildfly server na Linuxe
- Upgrade SmartWeb aplikácie
  - Konfigurácia Wildfly AS pre SmartWeb
    - Základná konfigurácia standalone.xml
    - Odporúaná konfigurácia pre optimálny beh a zabezpeenie servera
    - Volitená konfigurácia silného šifrovania pre HTTPS
    - Volitená konfigurácia automatického presmerovania HTTP na HTTPS

### Inštalácia na Windows OS

### Inštalácia JRE 1.8

SmartWeb platforma je implementovaná v Java EE a preto potrebuje na svoj beh aj nainštalovane a nakonfigurované Java Runtime Environment verzie 8.

Postup inštalácie je nasledovný:

- 1. Stiahnu a nainštalova najnovšie JRE 1.8 z oracle.com.
- 2. Nastavi systémovú environment premennú JAVA\_HOME na root adresár kde bola JRE nainštalovaná.
- Pre použítie silných šifier v HTTPS protokole je potrebné stiahnu Java Cryptography Extension (JCE) súbory a prekopírova ich do lib/security adresára JRE. Ak nie je potrebné konfigurova HTTPS protokol tento krok je možné vynecha.

### Inštalácia Wildfly AS a SmartWeb aplikácie

Postup pri inštalácii aplikaného servera Wildfly je je nasledovný:

- Rozbali inštalané súbory v inštalanom adresári D2000 D2000\_EXE/web sa nachádzajú zazipované inštalané súbory aplikaného servera Wildfly (wildfly.zip) ako aj Java EE aplikácie SmartWeb (smartweb.zip) a tutorial javascriptovej aplikácie (tutorial-application.zip) . Všetky tieto archívy je potrebné rozpakova do toho istého adresára.
- Nainštalova aplikaný server Wildfly spustením inštalaného skriptu D2000\_EXE/web/installWildfly.bat sa automaticky nainštaluje aplikaný server ako Windows Service s menom: D2000 SmartWeb.
- 3. Nainštalova SmartWeb Java EE aplikáciu spustením inštalaného skriptu D2000\_EXE/web/installSmartWeb.bat sa automaticky deployne (nakopíruje) SmartWeb aplikácia aj s preddefinovanou konfiguráciou javacriptovej tutorial aplikácie na aplikaný server.
- 4. Naimportova do D2000 proces SELF.DCS so základnou konfiguráciou D2Connectora a konfiguráciu objektov pre javascriptovu tutorial
- aplikáciu z adresára D2000\_EXE/web/install\_files/D2000.
- 5. Spusti SELF.DCS (D2Connector) a aplikaný server Wildfly (cez service.exe aplikáciu)
- 6. Otvori tutorial aplikáciu v prehliadai napr. adrese http://localhost:8080/smartWeb.

### Inštalácia na Linux OS (Ubuntu)

### Inštalácia JRE 1.8

SmartWeb platforma je implementovaná v Java EE a preto potrebuje na svoj beh aj nainštalovane a nakonfigurované Java Runtime Environment verzie 8. Na linuxe sa inštaluje príkazmi cez package manager pod root používateom. Pre Ubuntu distribúciu sú príkazy nasledovné :

```
add-apt-repository ppa:webupd8team/java # nalinkovanie repozitára s java balíkami
apt-get update
apt-get install oracle-java8-set-default
```

Pre použitie silných šifier v HTTPS protokole je potrebné nainštalova aj Java Cryptography Extension (JCE) rozšírenie nasledovným príkazom:

```
apt install oracle-java8-unlimited-jce-policy
```

### Inštalácia Wildfly AS a SmartWeb aplikácie

Postup pri inštalácii aplikaného servera Wildfly je je nasledovný:

1. Rozbali inštalané súbory v inštalanom adresári /opt/D2000/web (alebo v inom, závisí od miesta inštalácie D2000, resp. nakopírovania adresára web). V tomto adresári sa nachádzajú zazipované inštalané súbory aplikaného servera Wildfly (wildfly.zip) ako aj Java EE aplikácie SmartWeb (smartweb.zip) a tutorial javascriptovej aplikácie (tutorial-application.zip). Všetky tieto archívy je potrebné rozpakova do toho istého adresára, napríklad príkazom:

```
cd /opt/D2000/web
unzip *.zip -d .
```

 Vytvori používatea wildfly. Kvôli bezpenosti je vhodné aby Wildfly na Linuxe bežal pod samostatným používateom ktorého je potrebné najskôr vytvori. V nasledujúcom skripte vytvoríme groupu a používatea wildfly, a priradíme ho ako ownera adresára /opt/D2000/web.

```
groupadd -r wildfly
useradd -r -g wildfly -d /opt/D2000/web -s /sbin/nologin wildfly.
chown -R wildfly:wildfly /opt/D2000/web
```

3. Nainštalova aplikaný server Wildfly spustením inštalaného skriptu /opt/D2000/web/installWildfly.sh s parametrami jednoslovný identifikator servicu (napr DEMO) a port offset (posunutie portov pre prípad že na serveri beží viacero aplikaných serverov). Spustenie skriptu je možné vykona nasledovne:

```
cd /opt/D2000/web
chmod +x *.sh
./installWildfly.sh DEMO 0
```

- 4. Nainštalova SmartWeb Java EE aplikáciu spustením inštalaného skriptu /opt/D2000/web/installSmartWeb.sh sa automaticky deployne (nakopíruje) SmartWeb aplikácia aj s preddefinovanou konfiguráciou javacriptovej tutorial aplikácie na aplikaný server.
- Naimportova do D2000 proces SELF.DCS so základnou konfiguráciou D2Connectora a konfiguráciu objektov pre javascriptovu tutorial aplikáciu z adresára /opt/D2000/web/install\_files/D2000.
- 6. Spusti SELF.DCS (D2Connector) a aplikaný server Wildfly cez príkaz:

systemctl start wildfly-DEMO

7. Otvori tutorial aplikáciu v prehliadai napr. adrese http://localhost:8080/smartWeb.

### Použitie portov 80/443 pre Wildfly server na Linuxe

Všeobecný rozdiel medzi konfiguráciou Wildfly na Linuxe a Windows je ten že na Linuxe nemôže process aplikaného servera obsadi priamo porty 80/443 (HTTP/HTTPS) kvoli security. Rieši sa to presmerovaním default portov 8080/8443 cez IPTABLES nasledovne:

```
Iptables -t nat -A PREROUTING -i eth0 -p tcp -dport 80 -j REDIRECT --to-port 8080
Iptables -t nat -A PREROUTING -i eth0 -p tcp -dport 443 -j REDIRECT --to-port 8443
```

### Upgrade SmartWeb aplikácie

SmartWeb aplikácia sa inštaluje a upgraduje ako štandardná Java EE aplikácia na aplikaný server Wildfly. Postup je nasledovný:

- 1. Vypnú aplikaný server Wildfly AS.
- 2. Rozbali patchovaný inštalaný balíek D2000\_EXE/web/smartweb.zip. SmartWeb sa distribuuje v rámci patchov až od verzie D2000 11.2.57.
- 3. Nakopírova súbor install\_files/smartWeb.war do adresára aplikaného servera Wildfly: D2000\_EXE/web/wildfly13/standalone /deployments.
- 4. Premenova súbor smartWeb.war na <xxx>.war, kde <xxx> môže by ubovoné meno vystihujúce názov aplikácie. Pod týmto menom bude aplikácia dostupná po spustení aplikaného servera: na URL ceste http://<serverDomena.sk>/xxx.
- 5. Spusti aplikaný server Wildfly AS.

Premenovaním archívu aplikácie (smartWeb.war) definujeme URL cestu k spustenej aplikácii. Zárove tým umožníme spustenie viacerých, na sebe úplne nezávislých verzii SmartWeb aplikácii na jednom Wildfly serveri, z ktorých každá bude dostupná na inej URL ceste. Tieto aplikácie sa môžu pripája na rôzne D2000 inštancie dokonca aj rozdielnych verzií.

**Pozor**, pre správne fungovanie aplikácie je nevyhnutné názov .war súboru aplikácie premenova iba s použitím alfanumerických znakov a bez diakritiky.

## Konfigurácia Wildfly AS pre SmartWeb

#### Základná konfigurácia standalone.xml

Súbor standalone.xml je hlavný konfiguraný súbor aplikaného servera Wildfly a nachádza sa v adresári /standalone/configuration. SmartWeb server ma implementovanú funkciu automatickej konfigurácie pri deploymente aplikácie aplikaným serverom Wildfly. Z tohto dôvodu pre beh SmartWeb aplikácie ako takej nie je potrebné súbor standalone.xml editova. Editácia je nevyhnutná iba v prípade úpravy konfigurácie samotného aplikaného servera - napr. zmena portov, konfigurácia zabezpeenia komunikácie HTTPS a HTTP hlaviiek, zapnutie overovania cez klientské certifikáty, kompresia komunikácie at.

**Pozor**, editáciu konfiguraného súboru standalone.xml vykonávame zásadne pri vypnutom aplikanom serveri, z dôvodu že poas jeho behu si ju on sám spravuje a môže prepísa zmeny uložené cez editor.

#### Odporúaná konfigurácia pre optimálny beh a zabezpeenie servera

Pre optimálny beh SmartWeb servera a základné zabezpeenie cez HTTP hlaviky odporúame nasledovnú konfiguráciu:

#### Odporúané zmeny v standalone.xml

```
<?xml version='1.0' encoding='UTF-8'?>
<server xmlns="urn:jboss:domain:4.2">
        . . .
        <profile>
                <subsystem xmlns="urn:jboss:domain:logging:3.0">
            <!-- Vypnutie zbytoných info hlášok o ukonení websocket spojenia -->
            <logger category="org.cometd.websocket.server.WebSocketTransport$WebSocketScheduler$1">
                <level name="WARN"/>
            </logger>
            . . .
        </subsystem>
                . . .
                 <subsystem xmlns="urn:jboss:domain:undertow:3.1">
                        <server name="default-server">
                                <host name="default-host" alias="localhost">
                    <location name="/" handler="welcome-content"/>
                    <filter-ref name="gzipFilter" predicate="not min-content-size(450)"/>
                    <filter-ref name="Strict-Transport-Security-header"/>
                    <filter-ref name="Vary-header"/>
                    <filter-ref name="X-Frame-Options"/>
                    <filter-ref name="X-Content-Type-Options"/>
                    <filter-ref name="X-XSS-Protection"/>
                    <filter-ref name="Referrer-Policy"/>
                    <filter-ref name="Content-Security-Policy"/>
                </host>
            </server>
            <filters>
                <response-header name="Vary-header" header-name="Vary" header-value="Accept-Encoding"/>
                <response-header name="Strict-Transport-Security-header" header-name="Strict-Transport-
Security" header-value="max-age=31536000; includeSubDomains"/>
                <!-- Nastavenia pre Cross-Origin Resource Sharing (nepoužívané/zakázané) -->
                <response-header name="Access-Control-Allow-Origin" header-name="Access-Control-Allow-Origin"
header-value="*"/>
                <response-header name="Access-Control-Allow-Methods" header-name="Access-Control-Allow-Methods"
header-value="GET, POST, OPTIONS, PUT"/>
                <response-header name="Access-Control-Allow-Headers" header-name="Access-Control-Allow-Headers"
```

```
header-value="accept, authorization, content-type, x-requested-with"/>
                <response-header name="Access-Control-Allow-Credentials" header-name="Access-Control-Allow-
Credentials" header-value="true"/>
                <response-header name="Access-Control-Max-Age" header-name="Access-Control-Max-Age" header-
value="1"/>
                <!-- Zakázané vkladanie stránok do frame (starší spôsob) -->
                <response-header name="X-Frame-Options" header-name="X-Frame-Options" header-value="DENY"/>
                <!-- Vynútené použitie MIME typu nastaveného v HTTP hlavike -->
                <response-header name="X-Content-Type-Options" header-name="X-Content-Type-Options" header-
value="nosniff"/>
                <!-- Zakázané zobrazenie stránky, ak bol detekovaný cross-site scripting (XSS) útok -->
                <response-header name="X-XSS-Protection" header-name="X-XSS-Protection" header-value="1;</pre>
mode=block"/>
                <!-- Neodosielanie referrer informácií -->
                <response-header name="Referrer-Policy" header-name="Referrer-Policy" header-value="no-referrer"
/>
                <!-- Nastavenie bezpenostnej politiky obsahu:
                     - zakázané vkladanie do frame (nový spôsob)
                     - predvolene povolený zdroj obsahu z hostiteskej domény
                       - pre CSS štýly povolené aj zabezpeené https odkazy a inline
                       - pre súbory písiem povolené aj google písma
                       - pre skripty povolené inline aj evaluácia
                       - zakázané plugin objekty (flash a pod.)
                     - povolené pripájanie z ubovolnej lokality
                -->
                <response-header name="Content-Security-Policy" header-name="Content-Security-Policy" header-
value="frame-ancestors 'none'; default-src 'self'; style-src https: 'self' 'unsafe-inline'; font-src 'self'
https://themes.googleusercontent.com https://fonts.gstatic.com; script-src 'self' 'unsafe-inline' 'unsafe-
eval'; object-src 'none'; connect-src *"/>
                <gzip name="gzipFilter"/>
            </filters>
        </subsystem>
    </profile>
        . . .
        <interfaces>
        <interface name="public">
            <!-- Nastavenie bind adresy na vsetky sietove interface, kvoli tomu aby bol Wildfly pristupny aj z
vonku -->
            <inet-address value="${jboss.bind.address:0.0.0.0}"/>
        </interface>
    </interfaces>
        <socket-binding-group name="standard-sockets" default-interface="public" port-offset="${jboss.socket.</pre>
binding.port-offset:0}">
        <!-- Nastavenie portov pre HTTP a HTTPS na všeobecne používané hodnoty, pozor toto nemeni pri
inštalácii na Linuxe, vi kapitola o inštalácii na Linuxe nižšie -->
        <socket-binding name="http" port="${jboss.http.port:80}"/>
        <socket-binding name="https" port="${jboss.https.port:443}"/>
        . . .
    </socket-binding-group>
</server>
```

### Volitená konfigurácia silného šifrovania pre HTTPS

Nasledujúce zmeny v standalone.xml konfigurujú zapnutie silných šifier pre HTTPS protokol. Podmienkou je inštalácia Java Cryptography Extensions popísaná v kapitole Inštalácia JRE 1.8 a Git klienta.

```
Zmeny v standalone.xml pre HTTPS
```

```
<?xml version='1.0' encoding='UTF-8'?>
<server xmlns="urn:jboss:domain:4.2">
    . . .
        <system-properties>
        <!-- Minimálna džka Diffie-Helman kúa -->
        <property name="jdk.tls.ephemeralDHKeySize" value="2048"/>
    </system-properties>
         <management>
        <security-realms>
             <!-- Security realn undertowTLSRealm je potrebné nastavi iba v prípade konfigurácie HTTPS, zárove
aj pre overovanie cez klientské certifikáty -->
             <security-realm name="undertowTLSRealm">
                 <server-identities>
                      <ssl protocol="TLS">
                          <!-- Cesta/heslo ku keystore kde je uložený SSL certifikát pre HTTPS s definovaným
aliasom, napr. nblmgrel.ipesoft-int.sk -->
                          <keystore path="server.jks" relative-to="jboss.server.config.dir" keystore-password="
secret" alias="nblmgrel.ipesoft-int.sk" key-password="secret"/>
                     </ssl>
                 </server-identities>
                 <!-- as "authentication" je potrebné nastavi iba pre overovanie cez klientské certifikáty -->
                 <authentication>
                     <truststore path="client-certificates.jks" relative-to="jboss.server.config.dir" keystore-
password="secret"/>
                 </authentication>
             </security-realm>
        </security-realms>
        . . .
    </management>
        <profile>
         . . .
        <subsystem xmlns="urn:jboss:domain:undertow:3.1">
             <server name="default-server">
                 <!-- !!! Atribút verify-client je potrebné nastavi na hodnotu REQUESTED v prípade ak je
potrebná autentifikácia cez klientské certifikáty, inak ho netreba meni -->
                 <https-listener name="https" socket-binding="https" security-realm="undertowTLSRealm" verify-</pre>
client="NOT_REQUESTED"
                                   enabled-protocols="TLSv1.2,TLSv1.1"
                                   enabled-cipher-suites="TLS_ECDHE_ECDSA_WITH_AES_128_GCM_SHA256,
TLS_ECDHE_ECDSA_WITH_AES_256_GCM_SHA384,TLS_ECDHE_ECDSA_WITH_AES_128_CBC_SHA,
\texttt{TLS}\_\texttt{ECDHE}\_\texttt{ECDSA}\_\texttt{WITH}\_\texttt{AES}\_\texttt{256}\_\texttt{CBC}\_\texttt{SHA}, \texttt{TLS}\_\texttt{ECDHE}\_\texttt{ECDSA}\_\texttt{WITH}\_\texttt{AES}\_\texttt{128}\_\texttt{CBC}\_\texttt{SHA}\texttt{256}, \texttt{ACD}
TLS_ECDHE_ECDSA_WITH_AES_256_CBC_SHA384,TLS_ECDHE_RSA_WITH_AES_128_GCM_SHA256,
TLS_ECDHE_RSA_WITH_AES_256_GCM_SHA384,TLS_ECDHE_RSA_WITH_AES_128_CBC_SHA,TLS_ECDHE_RSA_WITH_AES_256_CBC_SHA,
TLS_ECDHE_RSA_WITH_AES_256_CBC_SHA384,TLS_ECDHE_RSA_WITH_AES_128_CBC_SHA256,
TLS_ECDHE_ECDSA_WITH_3DES_EDE_CBC_SHA,TLS_ECDHE_RSA_WITH_3DES_EDE_CBC_SHA,TLS_DHE_RSA_WITH_AES_128_GCM_SHA256,
TLS_DHE_RSA_WITH_AES_256_GCM_SHA384,TLS_DHE_RSA_WITH_AES_128_CBC_SHA,TLS_DHE_RSA_WITH_AES_256_CBC_SHA,
TLS_DHE_RSA_WITH_AES_128_CBC_SHA256,TLS_DHE_RSA_WITH_AES_256_CBC_SHA256"
                                   enable-http2="true"/>
                 </subsystem>
    </profile>
</server>
```

Uvedené zmeny konfigurácie majú nastavený zoznam povolených protokolov a šifier tak, aby bol bezpený, podporené sú len novšie prehliadae - IE11 a Android >= 4.4.3, Safari >= 7. V prípade potreby podpory ešte starších prehliadaov treba nastavit inak tieto atribúty:

```
enabled-protocols="TLSv1.2,TLSv1.1,TLSv1"
enabled-cipher-suites="TLS_ECDHE_ECDSA_WITH_AES_128_GCM_SHA256,TLS_ECDHE_ECDSA_WITH_AES_256_GCM_SHA384,
TLS_ECDHE_ECDSA_WITH_AES_128_CBC_SHA384,TLS_ECDHE_ECDSA_WITH_AES_256_CBC_SHA,TLS_ECDHE_ECDSA_WITH_AES_128_CBC_SHA256,
TLS_ECDHE_ECDSA_WITH_AES_256_CBC_SHA384,TLS_ECDHE_RSA_WITH_AES_128_CBC_SHA256,TLS_ECDHE_RSA_WITH_AES_256_CBC_SHA384,TLS_ECDHE_RSA_WITH_AES_128_CBC_SHA256,TLS_ECDHE_RSA_WITH_AES_256_CBC_SHA,TLS_ECDHE_RSA_WITH_AES_256_CBC_SHA384,TLS_ECDHE_RSA_WITH_AES_128_CBC_SHA256,TLS_ECDHE_ECDSA_WITH_AES_256_CBC_SHA,TLS_ECDHE_RSA_WITH_AES_256_CBC_SHA,TLS_ECDHE_RSA_WITH_AES_128_CBC_SHA256,TLS_ECDHE_ECDSA_WITH_AES_256_CBC_SHA,TLS_DHE_RSA_WITH_AES_128_CBC_SHA256,TLS_DHE_RSA_WITH_AES_256_GCM_SHA384,
TLS_DHE_RSA_WITH_AES_128_CBC_SHA256,TLS_DHE_RSA_WITH_AES_128_GCM_SHA256,TLS_DHE_RSA_WITH_AES_256_GCM_SHA384,
TLS_DHE_RSA_WITH_AES_256_CBC_SHA256,TLS_DHE_DSS_WITH_AES_256_CBC_SHA256,TLS_ECDH_ECDSA_WITH_AES_256_GCM_SHA384,
TLS_DHE_DSS_WITH_AES_128_CBC_SHA256,TLS_DHE_DSS_WITH_AES_256_CBC_SHA256,TLS_ECDH_ECDSA_WITH_AES_128_CBC_SHA256,
TLS_ECDH_ECDSA_WITH_AES_256_CBC_SHA384,TLS_ECDH_ECDSA_WITH_AES_128_GCM_SHA256,TLS_ECDH_ECDSA_WITH_AES_128_CBC_SHA256,
TLS_ECDH_ECDSA_WITH_AES_256_CBC_SHA384,TLS_ECDH_ECDSA_WITH_AES_128_CCM_SHA256,TLS_ECDH_ECDSA_WITH_AES_128_CBC_SHA256,TLS_ECDH_ECDSA_WITH_AES_128_CBC_SHA256,TLS_ECDH_ECDSA_WITH_AES_128_CBC_SHA384,TLS_ECDH_ECDSA_WITH_AES_128_GCM_SHA256,TLS_RSA_WITH_AES_256_GCM_SHA384,TLS_RSA_WITH_AES_128_GCM_SHA256,TLS_RSA_WITH_AES_256_GCM_SHA384,TLS_RSA_WITH_AES_128_GCM_SHA256,TLS_RSA_WITH_AES_256_GCM_SHA384,TLS_RSA_WITH_AES_128_GCM_SHA256,TLS_RSA_WITH_AES_128_CBC_SHA384,TLS_RSA_WITH_AES_128_CBC_SHA256,TLS_RSA_WITH_AES_128_CBC_SHA384,TLS_RSA_WITH_AES_128_CBC_SHA384,TLS_RSA_WITH_AES_128_CBC_SHA384,TLS_RSA_WITH_AES_128_CBC_SHA384,TLS_RSA_WITH_AES_256_CBC_SHA256,TLS_RSA_WITH_AES_128_CBC_SHA384,TLS_RSA_WITH_AES_256_CBC_SHA256,TLS_RSA_WITH_AES_128_CBC_SHA,TLS_RSA_WITH_AES_256_CBC_SHA384,TLS_RSA_WITH_AES_256_CBC_SHA384,TLS_RSA_WITH_AES_256_CBC_SHA384,TL
```

#### Volitená konfigurácia automatického presmerovania HTTP na HTTPS

V prípade že Wildfly AS je dostupný z vonku priamo cez ním otvorené porty a doménu je potrebná nasledovná konfigurácia:

```
<?rml version='1.0' encoding='UTF-8'?>
<server xmlns="urn:jboss:domain:4.2">
...
<profile>
...
<subsystem xmlns="urn:jboss:domain:undertow:3.1">
...
<subsystem xmlns="urn:jboss:domain:undertow:3.1">
...
<subsystem xmlns="urn:jboss:domain:undertow:3.1">
...
<subsystem xmlns="urn:jboss:domain:undertow:3.1">
...
<subsystem xmlns="urn:jboss:domain:undertow:3.1">
...
<subsystem xmlns="urn:jboss:domain:undertow:3.1">
...
<subsystem xmlns="urn:jboss:domain:undertow:3.1">
...
<subsystem xmlns="urn:jboss:domain:undertow:3.1">
...
<subsystem xmlns="urn:jboss:domain:undertow:3.1">
...
<subsystem xmlns="urn:jboss:domain:undertow:3.1">
...
<subsystem xmlns="urn:jboss:domain:undertow:3.1">
...
<subsystem xmlns="urn:jboss:domain:undertow:3.1">
...
<subsystem xmlns="urn:jboss:domain:undertow:3.1">
...
<subsystem xmlns="urn:jboss:domain:undertow:3.1">
...
<subsystem xmlns="urn:jboss:domain:undertow:3.1">
...
<subsystem xmlns="urn:jboss:domain:undertow:3.1">
...
<subsystem xmlns="urn:jboss:domain:undertow:3.1">
...
<subsystem xmlns="urn:jboss:domain:undertow:3.1">
...
<subsystem xmlns="urn:jboss:domain:undertow:3.1">
...
<subsystem xmlns="urn:jboss:domain:undertow:3.1">
...
<subsystem xmlns="urn:jboss:domain:undertow:3.1">
...
<subsystem xmlns="urn:jboss:domain:undertow:3.1">
...
<subsystem xmlns="urn:jboss:domain:undertow:3.1">
...
<subsystem xmlns="urn:jboss:domain:undertow:3.1"</subsystem xmlns="urn:jboss:domain:undertow:3.1"</subsystem xmlns="urn:jboss:domain:undertow:3.1"</subsystem xmlns="urn:jboss:domain:undertow:3.1"</subsystem xmlns="urn:jboss:domain:undertow:3.1"</subsystem xmlns="urn:jboss:domain:undertow:3.1"</subsystem xmlns="urn:jboss:domain:undertow:3.1"</subsystem xmlns="urn:jboss:domain:undertow:3.1"</subsystem xmlns="urn:jboss:domain:undertow:3.1"</subsystem xmlns="urn:jboss:domain:undertow:3.1"</subsystem xmlns="urn:jboss:domain:undertow:3.1"</subsystem xmlns="urn:jboss:domain:undertow:3.1"</subsystem xmlns="urn:jboss:domain:undertow:3.1"</subsystem xmlns="urn:jboss:domain:undertow:3.1"</subsystem xmlns="urn:j
```

V prípade že Wildfly AS je dostupný cez samostatný proxy server alebo IPTABLES rerouting je potrebná nasledovná konfigurácia:

```
<?xml version='1.0' encoding='UTF-8'?>
<server xmlns="urn:jboss:domain:4.2">
        <profile>
        . . .
        <subsystem xmlns="urn:jboss:domain:undertow:3.1">
            . . .
            <server name="default-server">
                                 <host name="default-host" alias="localhost">
                                          . . .
                                                  <!-- Atribút predicate treba nastavi na HTTP port definovaný v
poslednej asti standalone.xml-->
                                                  <filter-ref name="http-to-https" predicate="equals(%p,8080)"/>
                                          . . .
                                 </host>
            <filter-ref name="http-to-https" predicate="equals(%p,8080)"/>
                         </server>
            . . .
                         <filters>
                                 <!-- Atribút target treba nastavi na finálnu doménu a port, %U je placeholder
pre zvyšnú as otváranej url linky-->
                                 <rewrite name="http-to-https" redirect="true" target="https://myhostname:8443%U"</pre>
/>
                         </filters>
                </subsystem>
    </profile>
</server>
```